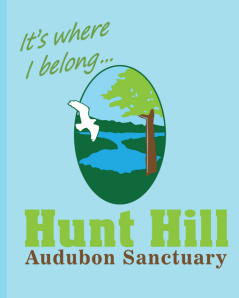

# HOW TO SIGN UP FOR SINGLE OR MULTIPLE DAY CAMPS

## READ ALL INSTRUCTIONS BEFORE BEGINNING

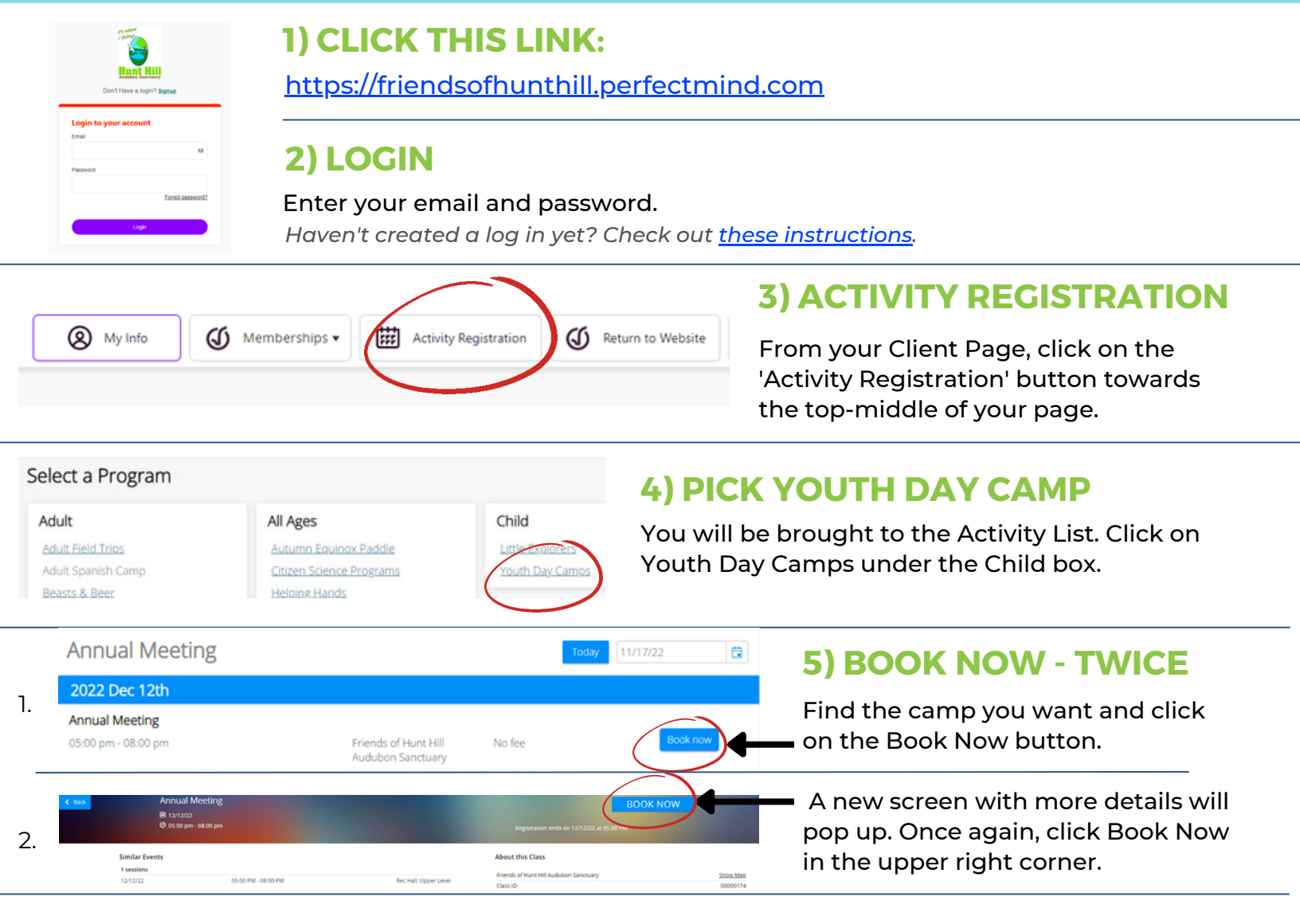

## 6) ADD PEOPLE, ANSWER QUESTIONS

The next screen will ask you to click on the check boxes to the left of the person/people you want to sign up. <u>ONLY</u> people you've added to your family *(regardless if you have a membership)* will appear. Click the relevant boxes. Then click 'Next' in the lower right corner of the page. When applicable, answer the question(s), then click 'Next' again.

NOTE: Click <u>HERE</u> to learn more about who you can register for programs.

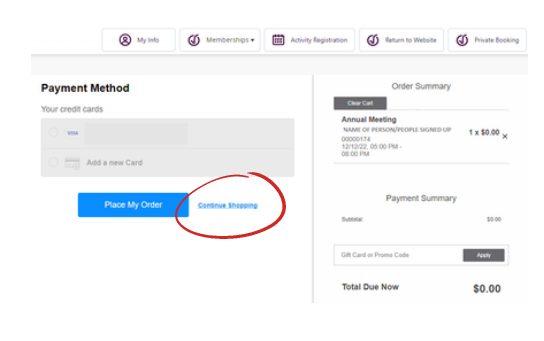

### 7) CHECK OUT PAGE + ADDING MORE CAMPS

Review the information on this page. Be sure that the person(s) and camps you want to register are listed in the right column and the cost matches what you expect. If you'd like to sign up for additional camps, click on the Continue Shopping link (located to the right of the blue Place My Order button.) You will go back to step 4 where you will pick your next camp. Continue this process until all camps you'd like to sign up for show up in your cart.

<u>NOTE</u>: If you want to sign up for many camps at once, call Hunt Hill 715-635-6543 and we can help you with this process.

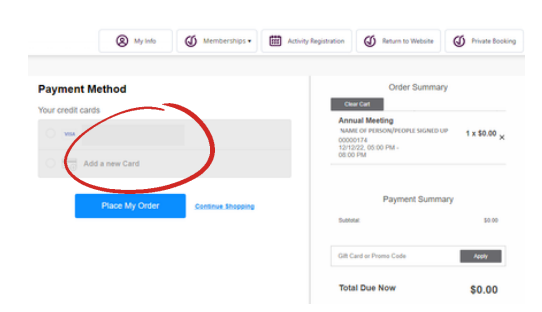

### 8) CHECK OUT

Once all camps you want are added, review the information on the right side bar. Be sure that the people you want to register are listed and the cost matches what you expect. If all looks correct, hit the 'Place Order' button on the left side of the screen. If you have credit card information on file, you can choose that payment method, or it will ask you to enter your card information. The final screen will confirm your registration and give you the option to print a receipt.